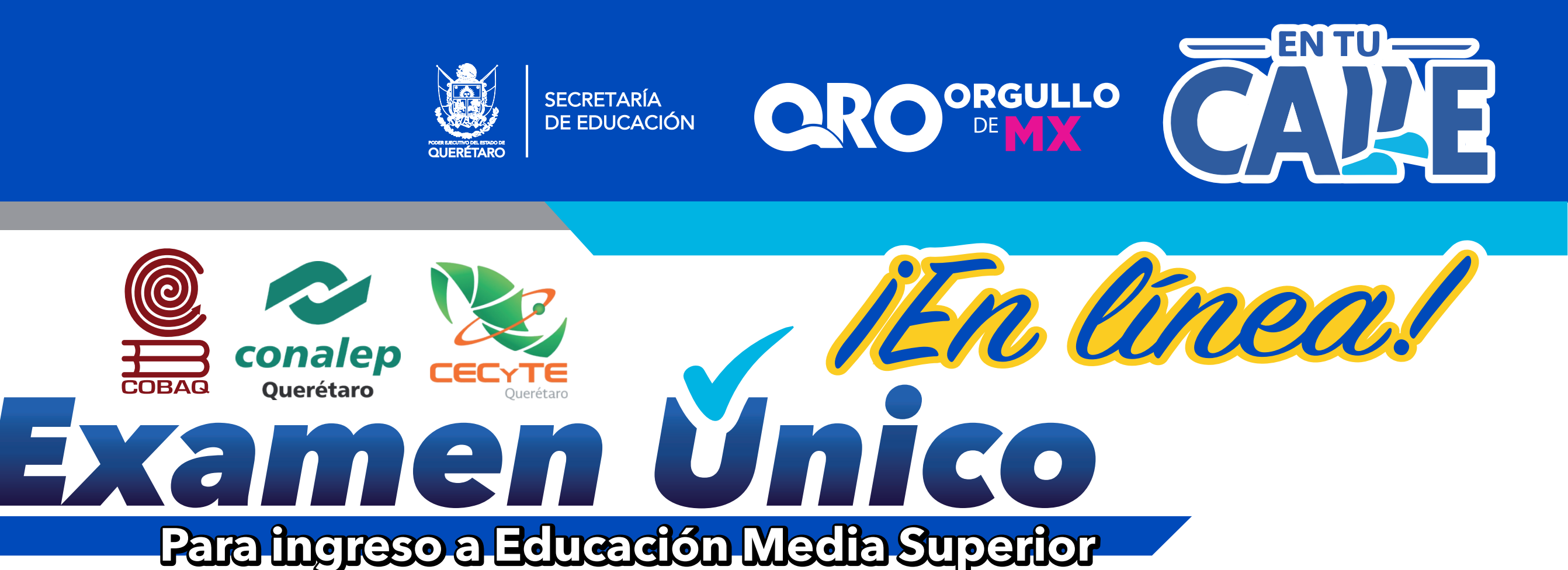

#### Debido a la contingencia sanitaria el Examen Único se realizará en línea del 29 de junio al 4 de julio para ello debes realizar lo siguiente:

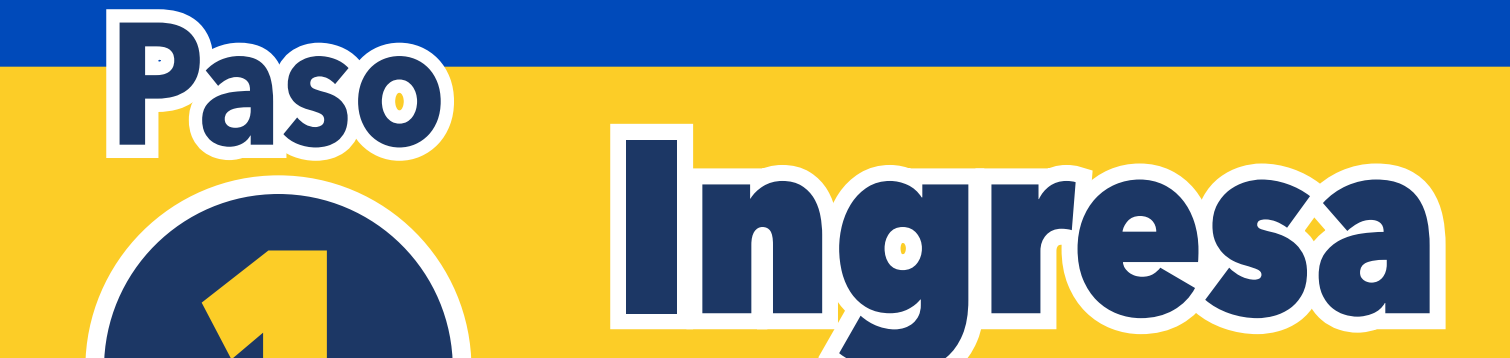

# Ingresa con tu CURP y primer apellido, en la siguiente liga:

#### https://servicios.cobaq.edu.mx/Php/Cobaq/EXAUNI/Login.html

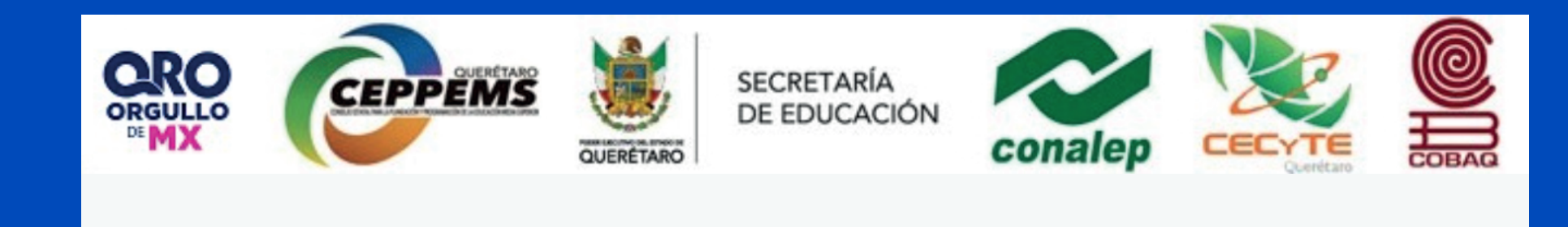

Examen Único 2020

Curp aspirante (en Mayúsculas)

Ingresa la CURP

Primer apellido (en Mayúsculas)

Ingresa primer apellido

Ingresar al sistema

Registrarte

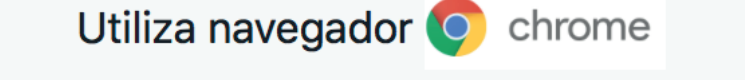

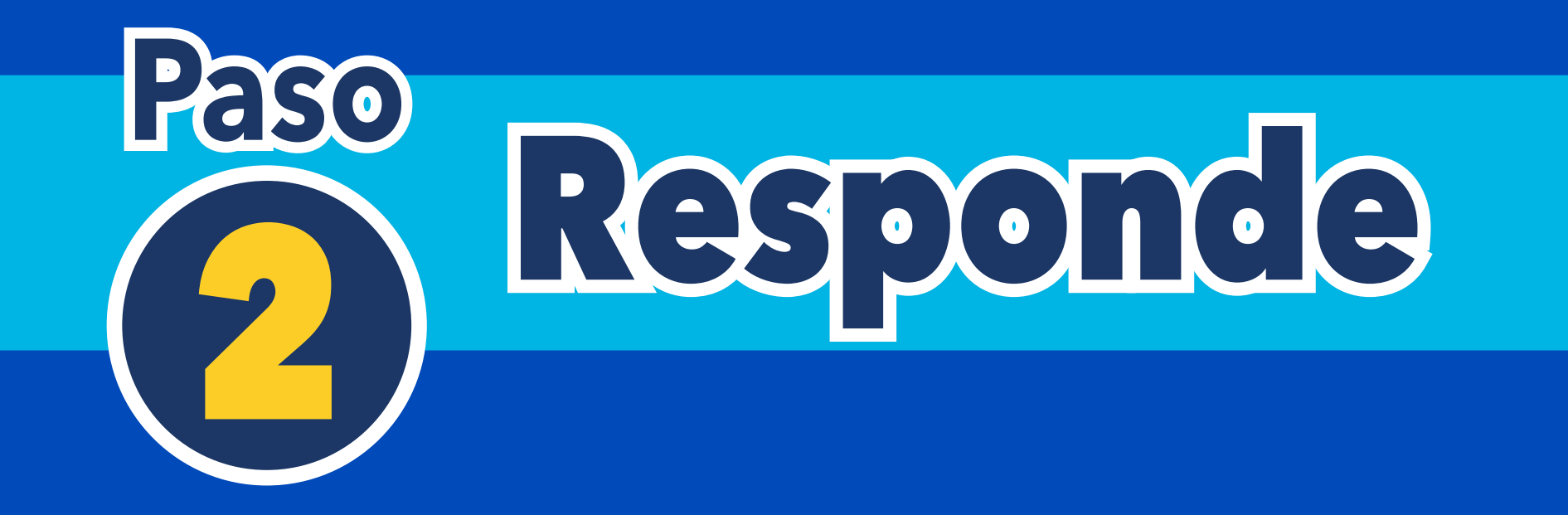

### Responde la encuesta en el botón

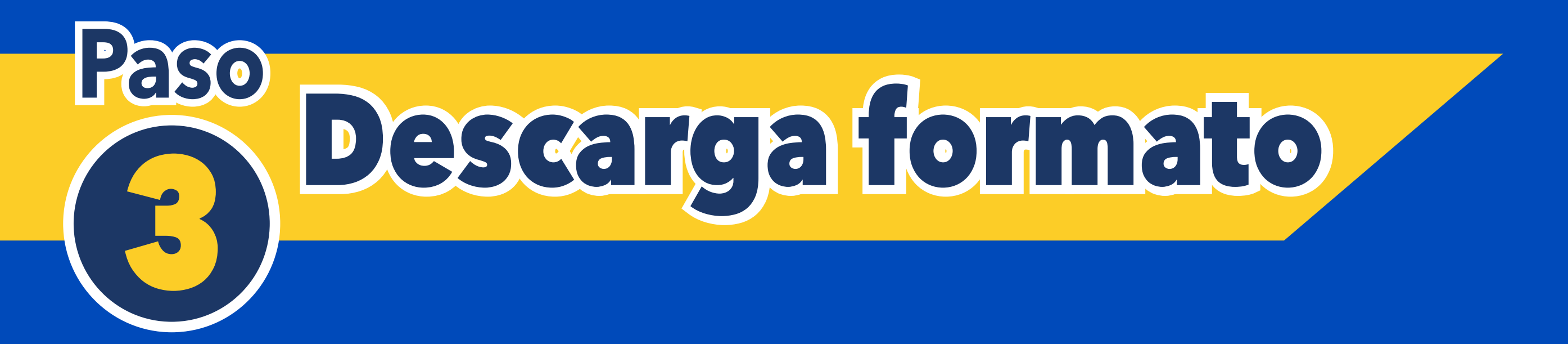

Si tu respuesta es afirmativa en el apartado. Tienes acceso a Internet desde casa, descarga tu formato de autorización

## (lo encontrarás dentro de la encuesta) en el botón.

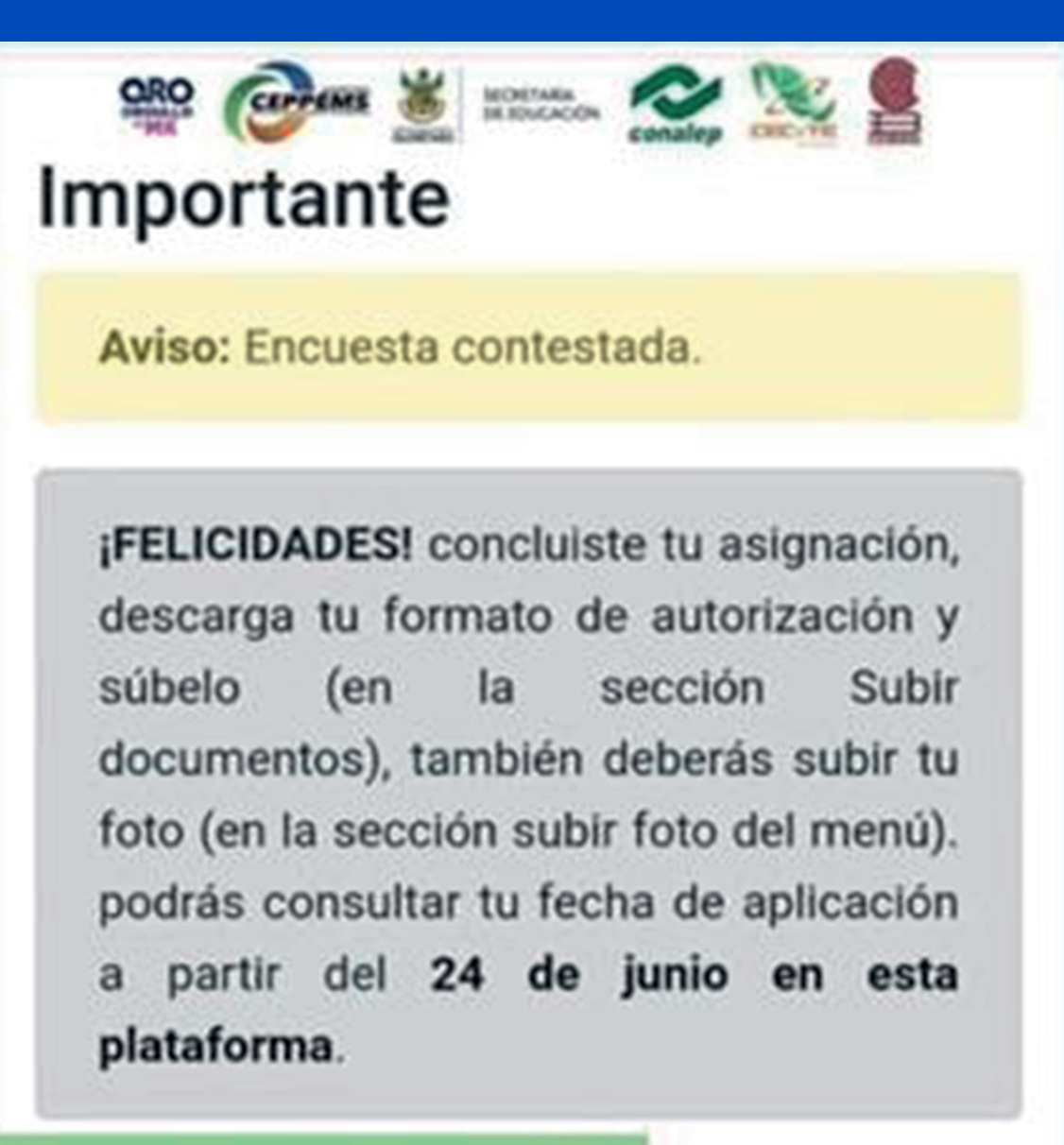

#### Formato Autorizacion

Importante: Haz click en el boton de CERRAR para finalizar.

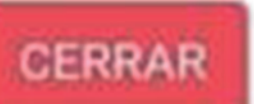

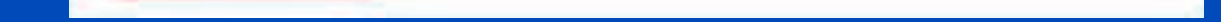

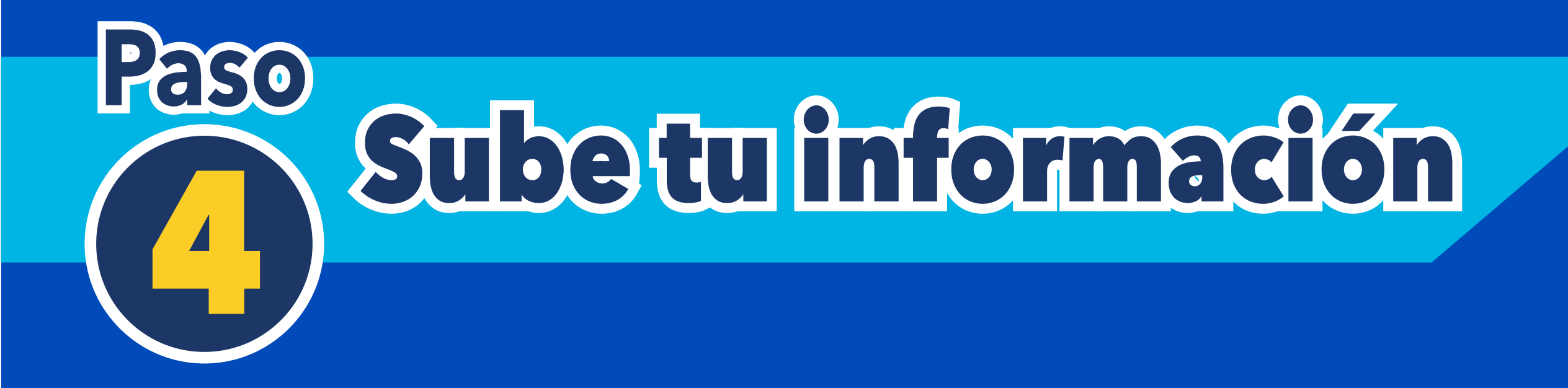

Así como se descargó, sube el **formato de autorización**\* en el apartado de "Subir Documentos" (parte izquierda del menú de opciones, debes revisar que todos tus documentos estén subidos).

\*No se firma

| Archivos PDF |
|--------------|
|--------------|

| Importantelli                                                                                                    |              |
|----------------------------------------------------------------------------------------------------|--------------|
| Recuerda subir los siguientes archivos en formato pdf. Respetando el siguiente orden: Curp(la nueva versión) Comprobante de domicilio        | Certificado  |
| se estudios o constancia de estudios . Comprobante de pago y Acta de nacimiento.                                                             |              |
| Recuerda que cada archivo que selecciones debes dar clic en el boton subir para poder almacenar el archivo, ya que de lo contrario no se     | s guardara   |
| Visualiza tus archivos dando clic en el saguiente listado                                                                                    |              |
| Color verde indica que ya subiste el archivo(valida que sea el archivo correcto) Color rojo indica que aun no subes el archivo(por lo que di | eberas subit |
| el archivo)                                                                                                    |              |
| El archevo CURP aun nó esta subido                                                                                                    |              |
| El archivo Comprobante Domicilio aun no esta subido                                                                                          |              |
| di archivo Certificado o Constancia aun no esta subido                                                                                       |              |
| El archivo Comprobante de Pago auti no esta subido                                                                                           |              |
| El archivo Acta de Nacimiento aun no esta subido                                                                                             |              |
| Fi arrano. Pie amantin en linea CONA/ FP aus no esta subatin                                                                                 |              |
| El Enemato de autoritación El Leo Enera 2000 va esta subiño                                                                                  |              |
|                                                                                                    |              |
| Selections Cention                                                                                                    |              |
|                                                                                                    |              |
| Beincouner archivo seleccionado                                                                                                    |              |
|                                                                                                    |              |
| Seleccione un archivo PDF con un tamaño no mayor a 1 Mega.                                                                                   |              |
|                                                                                                    |              |

#### Si ya entregaste tu documentación en Plantel ya no es necesario que subas todos los documentos.

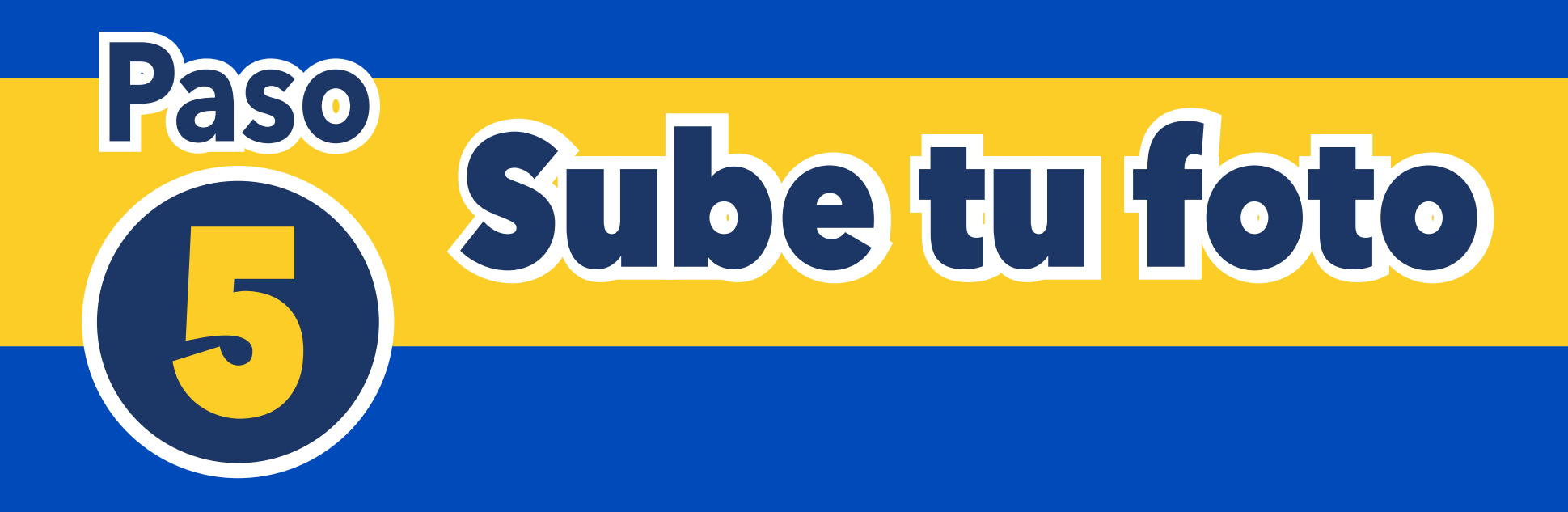

Sube una fotografía tuya, ya sea que la tengas digitalizada o que la tomes en el momento desde tu celular (con extensión jpg, bmp o png) en el apartado "Subir Foto" una vez que la hayas subido la verás al lado de tu nombre.

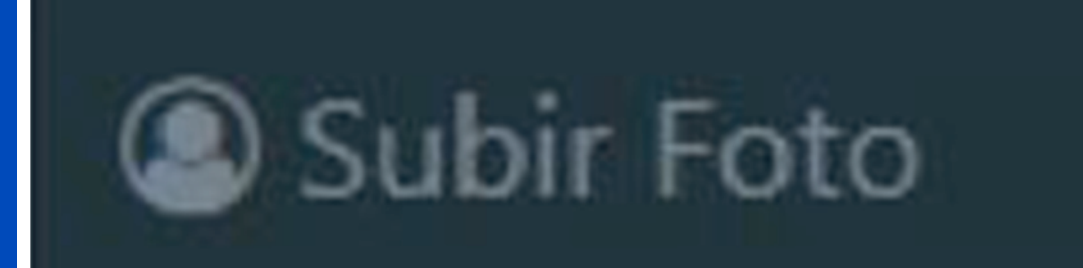

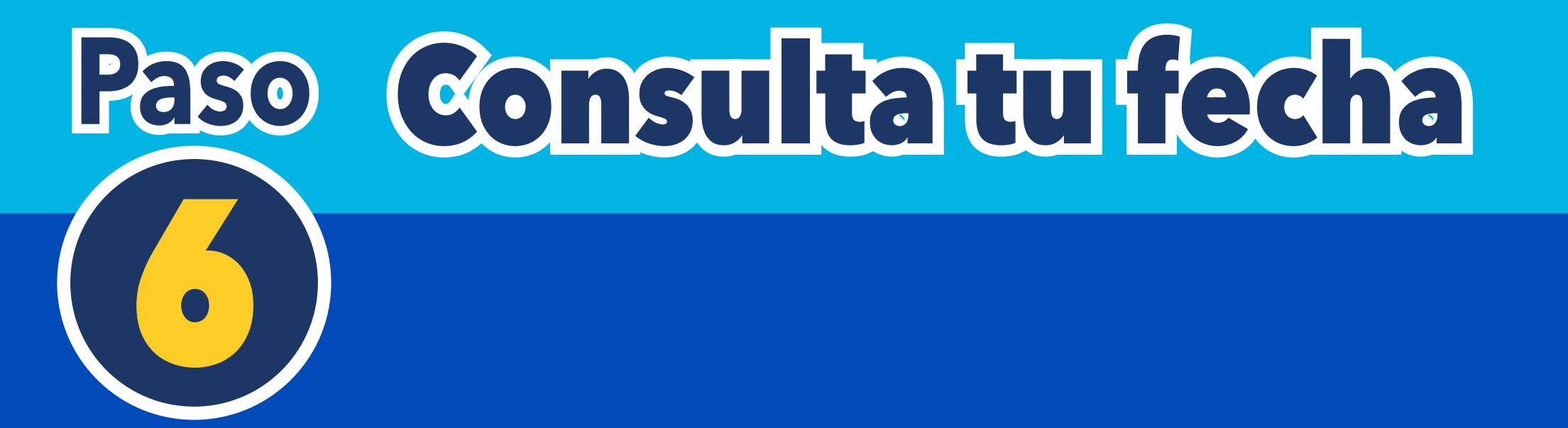

Del 24 al 28 de junio, deberás ingresar nuevamente con tu CURP y primer apellido al sistema del pre-registro, en la sección de menús, selecciona la opción para saber qué día aplicarás.

https://servicios.cobaq.edu.mx/Php/Cobaq/EXAUNI/Login.html

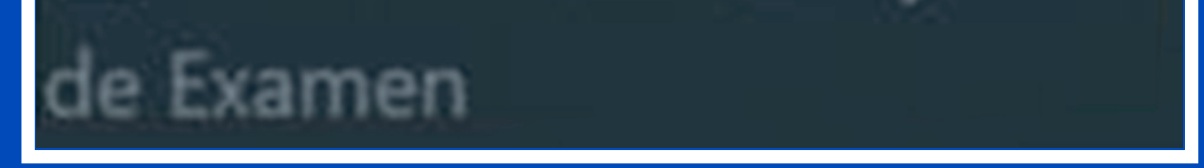